# 北京市企业服务 e 窗通平台 实名认证指南

尊敬的用户:

为保障您的合法权益,避免您的身份被冒用办理企业登记, 根据国家市场监管总局工作要求,请您在递交企业设立书面材料 前,先完成实名认证。

#### 一、实名认证范围

申请人在正式递交企业设立书面材料前,有关人员必须完成 实名认证。企业设立时,下列人员必须进行实名认证:

内资有限责任公司的法定代表人和股东、内资股份有限公司 发起人、内资有限责任公司或股份有限公司的董事、监事、经理, 合伙企业合伙人和执行事务合伙人委派代表、个人独资企业投资 人、企业委托代理人、联络员。

### 二、实名认证流程

首先请您打开电脑浏览器进入"北京市企业服务 e 窗通平台" (网址: <u>https://ect.scjgj.beijing.gov.cn</u>)首页。

|                                                              | 服务e窗通平台                          |                                                                             |                                                                                                    | 登记业务咨询电话: 11616611<br>社保政策咨询电话: 12333                                                                                                    | 法定工作日: 9:00-17:00 下载。<br>税务咨询电话: 12366 下载。                                                                                                    |
|--------------------------------------------------------------|----------------------------------|-----------------------------------------------------------------------------|----------------------------------------------------------------------------------------------------|----------------------------------------------------------------------------------------------------|----------------------------------------------------------------------------------------------------|
|                                                              |                                  |                                                                             |                                                                                                    |                                                                                                    |                                                                                                    |
|                                                              |                                  | 。空窗穴山口                                                                      | टा का                                                                                              |                                                                                                    | 业务办理                                                                                                    |
|                                                              |                                  |                                                                             |                                                                                                    |                                                                                                    | 您可以在这里办理 企业设立、个设立。                                                                                                    |
| 1.                                                           | 一次性項报                            | ▶ 2.一天批准                                                                    | 3.5×                                                                                               | - BA ANAK                                                                                                    | 个人服务                                                                                                    |
|                                                              | → 批<br>表 → 准 →<br>丸<br>照         | 发放电子营业执照<br>(办结就业参保登记)                                                      | ◆ 「<br>「<br>「<br>「<br>」<br>」<br>」<br>…<br>…<br>…<br>…<br>…<br>…<br>…<br>…<br>…<br>…<br>…<br>…<br>… | 章<br>章                                                                                                    | 您可以在这里办理市场主体登记<br>(变更、备案、注销、增减补热<br>照)等业务。                                                                                                    |
|                                                              | ×                                |                                                                             | →                                                                                                  | R                                                                                                    | 法人服务                                                                                                    |
|                                                              |                                  |                                                                             |                                                                                                    |                                                                                                    |                                                                                                    |
|                                                              |                                  |                                                                             |                                                                                                    |                                                                                                    |                                                                                                    |
|                                                              |                                  |                                                                             |                                                                                                    |                                                                                                    |                                                                                                    |
| 便民服务                                                         |                                  |                                                                             |                                                                                                    | 最新公告                                                                                                    | E:                                                                                                    |
| 便民服务                                                         |                                  |                                                                             |                                                                                                    | 最新公告<br>1000 关于调整部分市场3                                                                                                    | 要1<br>(本書记管稿的公告 (二)                                                                                                    |
| 便民服务                                                         |                                  | e                                                                           | \<br>√t                                                                                            | <b>最新公告</b><br>1000 关于调整部分市场3<br>1000 关于调整部分市场3                                                                                                    | 集ま<br>2<br>2<br>5<br>4<br>年<br>むご智報的公告<br>(二)<br>(注)<br>2<br>5<br>5<br>5<br>5<br>5<br>5<br>5<br>5<br>5<br>5<br>5<br>5<br>5                                                                                                    |
| 便民服务                                                         | •                                |                                                                             | 交                                                                                                  | <b>最新公告</b><br>2000 关于调整部分市场出<br>2000 关于调整部分市场出<br>2000 关于开展第一批"跨                                                                                                    | 変ま<br>建築登记管辖的公告 (二)<br>:体登记管辖的公告<br>編通か <sup>3</sup> 専項工作的公告                                                                                                    |
| <b>便民服务</b>                                                  | ●<br>力事指南                        | 注意:<br>注意:<br>注意:<br>注意:<br>注意:<br>注意:<br>注意:<br>注意:<br>注意:<br>注意:          | <b>议</b> 优许可服务                                                                                     | <b>最新公告</b><br>1980 关于调整部分市场3<br>1980 关于调整部分市场3<br>1982 关于预整部分市场3<br>1982 关于开展第一批"骑<br>1989 北京市中小企业公共                                                                                                    | 至1<br>(本登记管辖的公告(二)<br>(本登记管辖的公告<br>编通为*事項工作的公告<br>編励升举局项目前                                                                                                    |
| <b>便民服务</b>                                                  | ●<br>カ事指南                        | 正式<br>北京市企业登记信息<br>材料查询服务                                                   | <b>议</b> 化许可服务                                                                                     | <b>最新公告</b><br>《www.关于调整部分市场3<br>《www.关于调整部分市场3<br>《www.关于调整部分市场3<br>《www.关于调整部分市场3<br>《www.大于调整部分市场3<br>《www.大于调整部分市场3<br>《wwwwwwwwwwwwwwwwwwwwwwwwwwwwwwwww                                                                                                    | 21<br>株登记管辖的公告(二)<br>株登记管辖的公告<br>推過办"事項工作的公告<br>編為办"專項工作的公告<br>編為中台級务指導<br>市场主体登记便利化优化常商环境实施办                                                                                                    |
| <b>便民服务</b><br>()<br>2称查询                                    | ●<br>→ 単指南                       | に かってい しん しん しん しん しん しん しん しん しん しん しん しん しん                               | (代化符可服务                                                                                            | <ul> <li>最新公告</li> <li>大平戦階部分市场目</li> <li>大平戦階部分市场目</li> <li>大平戦階部分市场目</li> <li>大平戦階部分市场目</li> <li>大平戦階部分市场目</li> <li>大平戦階部分市场目</li> <li>大平戦階部分市场目</li> <li>大平戦階部分市场目</li> <li>大平戦階部分市场目</li> <li>大平戦戦部分市场目</li> <li>大平戦戦部分市场目</li> <li>大平戦戦部分市場</li> <li>大平戦戦部分</li> <li>大平戦戦部分</li> <li>大平戦戦</li> <li>大平戦戦</li> <li>大平戦戦</li> <li>大平戦戦</li> <li>大平戦戦</li> </ul>                                                                                                    | 21<br>(本登记管辖的公告(二)<br>(本登记管辖的公告<br>推登记管辖的公告<br>建造办*事项工作的公告<br>(磁务平台服务指甫<br>印林主体登记便利伦优化宫腐环境实施办<br>(运行:                                                                                                    |
| <b>便民服务</b><br>②<br>②<br>②<br>②<br>③<br>③<br>③               | ●<br>办事指南                        | 正<br>北京市企业登记信息<br>材料査询服务                                                    | (此件可服务<br>(注)                                                                                      | <ul> <li>最新公告</li> <li>大子頭醫部分市场目</li> <li>大子頭醫部分市场目</li> <li>大子頭醫部分市场目</li> <li>大子頭醫部分市场目</li> <li>大子兩醫一批"時</li> <li>大子兩醫一批"時</li> <li>大子和國第一批"時</li> <li>大子和國第一、"計畫"</li> </ul> | 建築記署籍的公告(二)           建築記署籍的公告(二)           建築記署籍的公告           建築記署籍的公告           建築記署籍的公告           建築力*事項工作的公告           建築力*事項工作的公告           建築力           建築記彙記彙記彙目           建築力           建築記彙型           建築工作           建築記彙型           建築工作           建築記彙型           建築工作           建築工作           建築工作           建築工作           建築工作           建築工作           工作           工作           工作           工作           工作           工作           工作           工作           工作           工作           工作           工作 </td |
| 使民服务 必要素ののでは、100% 2称登询 このののののののののののののののののののののののののののののののののののの | ●           力事指南                 | 上京市企业登记信息<br>材料査询服务<br>単数日に抽れ会2                                             | (北京の道路)<br>(北京の道路)                                                                                 | <ul> <li>最新公告</li> <li>大子喇醫部分市场当</li> <li>大子喇醫部分市场当</li> <li>大子喇醫部分市场当</li> <li>大子开風簧一批"時</li> <li>大子不風簧一批"時</li> <li>大子和累進一步推过</li> <li>大子和累進一步推过</li> <li>大子和累進一步推过</li> <li>大子和累(北京市市</li> <li>大子和累(北京市市</li> <li>大子和累(北京市市</li> <li>大子和累(北京市市</li> <li>大子和累(北京市市</li> <li>大子和累(北京市市</li> <li>大子子和累(北京市市</li> </ul>                                                                                                    | 建築記幣補助公告(二)           建築記幣補助公告(二)           建築記幣補助公告           建築記幣補助公告           建築力*車項工作的公告           建築力*車項工作的公告           建築力*車項工作的公告           建築力*車項工作的公告           建築力*車項工作的公告           建築力*車項工作的公告           建築力*車項工作的公告           建築力*車項工作的公告           建築工作和公式           建築型ご売和公式           建築型ご売和公式           建築型ご売和公式           建築型ご売和公式           建築型ご売和公式           建築型ご売和公式           建築型ご売和公式           建築型ご売和公式           建築型ご売和公式           建築工作業           建築工作業           建築工作業           建築工作業           建築工作業           建築工作業           建築工作業           建築工作業           建築工作業           建築工作業           建築工作業           建築工作業           建築工作業           工作業           工作業           工作業           工作業           工作業           工作業           工作業           工作業           工作業           工作業           工作業            工作業       |
| 使民服务 必要素のでは、100% 2校査询 予助監督整理局网上<br>皮房服务平台                    | ● カ事指南<br>カ事指南<br>北京市企业信用信息<br>网 | 正 次 市 企 业 記 ご 信 息<br>利 名 査 消 風 多<br>単 記 2 2 2 2 2 2 2 2 2 2 2 2 2 2 2 2 2 2 | (史)<br>(大化许可服务)<br>(大化许可服务)<br>(大)<br>(大)<br>(大)<br>(大)<br>(大)<br>(大)<br>(大)<br>(大)<br>(大)<br>(大   | <ul> <li>最新公告</li> <li>(20) 关于则数部分市场3</li> <li>(20) 关于则数部分市场3</li> <li>(20) 关于开展第一批"骑</li> <li>(20) 关于开展第一批"骑</li> <li>(20) 关于开发进一步推进</li> <li>(20) 关于印发进一步推进</li> <li>(20) 关于印发进、中步推进</li> <li>(20) 关于印发、《北京市市场监督管理</li> <li>(20) 外稿投资企业包记表</li> </ul>                                                                                                    | 23<br>(本登记帶辖約公告(二)<br>(本登记帶辖約公告<br>金融办" 專項工作約公告<br>(主助力" 專項工作約公告<br>(主助主体登记便利代优化宫商环境实施办<br>(这在文书送达地址承诺确认的遗告<br>(國关于在我市部分区开展市场主体登记告。<br>(流解读                                                                                                    |

选择【个人服务】,通过"北京市统一身份认证平台"进行登录。

| (会)<br>The People's Governm | 人民政府<br>ert of Beijing Municipality |                            |                                                   |                          |            |
|-----------------------------|-------------------------------------|----------------------------|---------------------------------------------------|--------------------------|------------|
|                             | <b>上一</b> 北京市统一身                    | 份认证平                       | 名请您登录                                             |                          |            |
|                             |                                     |                            | and substantiants                                 | 平台已支持持有                  | 以下三类证件的用户  |
| 0.                          |                                     |                            | 账号登录                                              | 短信登录                     |            |
|                             |                                     |                            | 持北京通账号                                            | 可直接登录                    |            |
|                             |                                     |                            | R 用户名/手机号/身                                       | 份证号                      |            |
| · · ·                       |                                     |                            | ☆ 密码                                              |                          |            |
|                             |                                     |                            | 请输入图形验证码                                          | 4870                     |            |
|                             |                                     |                            |                                                   |                          |            |
|                             |                                     |                            | <u>2</u>                                          | <b>录</b><br>立即注册 1 东记廖码2 |            |
|                             |                                     |                            |                                                   |                          |            |
| NPT EST                     |                                     |                            | 国家政务服务 支付宝 微                                      | 2                        | ŧ          |
|                             |                                     |                            | , and 3 I A                                       |                          |            |
|                             |                                     |                            |                                                   |                          |            |
| 1                           | 关于我们 站点地图                           | 客服信箱: bjtoons<br>登录注册问题咨询制 | ervice@jxj.beijing.gov.cn<br>告线: 400-056-0066 (工作 |                          |            |
| REMARK                      | 建议意见 法律声明                           |                            | 0 下午13:3018:00)                                   | 微信公众号 政务微博               | ŝ.         |
|                             |                                     |                            |                                                   |                          |            |
| 主办:北京市人民政府办公厅 承办            | :北京市政务服务管理局、北京市经济和信息化局              | 政府网                        | 站标识码: 1100000088 京公网                              | 安备 110105000722 京ICP     | 备05060933号 |

登录成功后,在首页的右上方显示实名认证状态,未认证状态的用户点击【点此完成实名认证】按钮。

| <sup>您正在办理:</sup><br>北京雪白棉花商贸有限公司                   | 办理状态: <mark>未提交</mark><br>最后修改时间: 2021-03-28 08:<br><b>继续 业务删除</b> | :52:18                        | 您好,黄超<br>点此完成实 <b>名认</b> | () *\$\$8<br>₽ () |
|-----------------------------------------------------|--------------------------------------------------------------------|-------------------------------|--------------------------|-------------------|
| 业务类型: 企业开办 个体开办 名称申报                                | 未办结业务 历史业务                                                         | 业务确认                          | 录入关键字检索我                 | 的业务 查询            |
| 1 北京雪白棉花商贸有限公司<br>最后传改时间: 2021-03-28 08:52:18       | 办理                                                                 | 以态: <mark>未提交</mark><br>网上提交  | 18.63                    | 业务删除              |
| 2 北京罗娘娃衣科技有限公司<br>最后修改时间: 2021-03-28 08:30:08       | 办理                                                                 | 状态: <mark>退回修改</mark><br>网上提交 | 修改 详情                    | 业务终止              |
| 3 北京顺天和瑞科技有限公司<br>最后修改时间: 2021-03-26 17:29:10       | 办理                                                                 | 状态: 待在线签字<br>网上提交             | 更改提交方式详情                 | 业务终止              |
| 4 北京黄超测试科技有限公司<br>最后修改时间: 2021-01-08 20:41:37       | 办理                                                                 | 状态: <b>业务终止</b><br>窗口提交       |                          | 详情                |
| 5 北京九四城儿科技发展中心(普通合伙)<br>最后修改时间: 2020-12-30 20:41:54 | 办理                                                                 | 状态: <mark>业务终止</mark><br>网上提交 |                          | 详情                |
|                                                     |                                                                    | 共 18 条 上一                     | 页 1 2 3 4 下一步            | 前往 1 页            |

用户可以按照实名认证页面的提示,选择实名认证的方式: 目前支持银行卡认证和北京 e 窗通 app 认证。

| 之 北京市企业服务e窗通平台                                                | 网上办事               | 我的业务                            | 操作指南                                                             | 欢迎您, 黄超 │退出                                                                                                    |
|---------------------------------------------------------------|--------------------|---------------------------------|------------------------------------------------------------------|----------------------------------------------------------------------------------------------------|
| 实名信息认证管理                                                      |                    |                                 |                                                                  |                                                                                                    |
|                                                               | <b>上</b><br>未做实名认证 |                                 |                                                                  |                                                                                                    |
| 1                                                             | 愿的实名认证信息将被用于登记业务身份 | 份证明材料。                          |                                                                  |                                                                                                    |
| 姓名                                                            | 身份证号               |                                 | 认证日                                                              | 明                                                                                                    |
| 黄超                                                            |                    | )                               |                                                                  |                                                                                                    |
| 进行认证<br>温馨提示:您可以使用带有银联标识的银行卡进行认<br>页<br>认<br>证<br>銀行账号认证 手机验证 | E. [               | <u>立即办理</u><br>ヨ<br>材<br>认<br>讧 | i 使用手机扫描二<br>机app,进行业务t<br>L L L L L L L L L L L L L L L L L L L | 推码下数"北京e圓通"手<br>れ、<br>■<br>●<br>●<br>●<br>●<br>●<br>●<br>●<br>●<br>●<br>●<br>●<br>●<br>●<br>●<br>●<br>●<br>●<br>● |
|                                                               | 返回                 |                                 |                                                                  |                                                                                                    |

## 2.1、银行卡实名认证

选择银行卡实名认证,进入认证引导页面,请按照页面上的 指引,填写您的身份证有效期自、身份证有效期至、银行卡号以 及当前银行卡开户时预留手机号码。

|                              |                      | 10.00                |                   | 100405-005-005  |      |
|------------------------------|----------------------|----------------------|-------------------|-----------------|------|
| 银行则                          | 沪认证                  | 手机船                  | ۵üE               | 上传身份证件          | 认证结果 |
| 温馨提示: 请您使用                   | 目带有银联标识              | 的银行卡账户进行银行账户认证。\$    | 如果您没有在银行预留手机号或者遗; | 忘,请联系发卡行进行咨询处于  | 理.   |
| 姓名:                          | 黄超                   |                      | ü                 | 件号码: 1102       | ;70  |
| * 有效期自:                      | 2016-0               | 8–20                 | * 有               | 效期至: 2036-08-20 |      |
| *银行账号:                       | 62                   |                      | *银行开户             | 手机号: 134 9      |      |
|                              |                      |                      |                   |                 |      |
|                              |                      |                      | 上一步               |                 |      |
|                              |                      |                      | 上一步 下一步           | ]               |      |
| 议使用下列银行进                     | 行认证                  |                      | 上一步               |                 |      |
| 议使用下列银行过<br>● ◆ ③ :<br>BNN 0 | 新行认证<br>能行<br>PCIIIX | Cone Consuder liters | 上一步 下一步           | ICBC 🛞 中国工商的    | M 打  |

银行账户信息验证通过后,向您的开户预留手机号码发送短 信验证码,请您输入接收的短信验证码完成验证。

| 1段1丁貝                                  | 沪认证                       | 手机验                                       | <b>金证</b>                                        | 上传身份证件         |       | 认证结果   |
|----------------------------------------|---------------------------|-------------------------------------------|--------------------------------------------------|----------------|-------|--------|
| 1.馨提示:请您使用                             | 目带有银联标订                   | R的银行卡账户进行银行账户认证。\$                        | 如果您没有在银行预留手机号或者遭                                 | 忘,请联系发卡行进行咨询   | 初处理。  |        |
| 姓名:                                    | 黄超                        |                                           | ŭ                                                | E件号码: 110223 : |       |        |
| * 有效期自:                                | 2016-0                    | 08-20                                     | * 有                                              | 放期至: 2036-08-  | 20    |        |
| *银行账号:                                 | 621(                      | 20                                        | *银行开户                                            | ■手机号: 134。J    |       |        |
|                                        |                           |                                           |                                                  |                |       |        |
| * 手机验证码:                               | 0265                      | 43                                        | 3s                                               |                |       |        |
| * 手机验证码:<br>(使用下列银行进                   | 0265<br>1行认证<br><b>银行</b> | 43                                        | ▶ ▶ ▶ ▶ ▶ ▶ ▶ ▶ ▶ ▶ ▶ ▶ ▶ ▶ ▶ ▶ ▶ ▶ ▶            | ICBC (8) 中国工   | 商銀行 🌀 | ) 兴业银行 |
| * 手机输证码:<br>《使用下列银行进<br>④ <b>举</b> ⑧ 4 | 0265<br>时认证<br><b>能行</b>  | 43<br>で 中国建設銀行<br>Cover Consumation Tabus | te<br>上ー歩 下一歩<br>松商銀行<br>CHINY HE REMARKING BACK | ICBC (8) 中国工   | 商銀行   | 兴业银行   |

#### 上传身份证正面、背面图像。

|          |             |      | 小业务 探作指   | 南 欢迎您,黄超 退出 |
|----------|-------------|------|-----------|-------------|
| 自然人身份认证  |             |      |           |             |
| 银行账户认证   | 手机验证        | 上传身份 | 证件        | 认证结果        |
|          |             |      |           |             |
| 点击上传身份证人 | 像面图片<br>上一步 | 下一步  | 点击上传身份证反面 | 图片          |

上传完成后点击下一步,系统将对您对证件图像进行验证, 如验证通过,则提示认证通过。

| C 北京市企业服务e窗通平台 | à      | 网上办事       | 我的业务   | 操作指南 | 欢迎您、黄超 退出 |
|----------------|--------|------------|--------|------|-----------|
| 自然人身份认证        |        |            |        |      |           |
| 银行账户认证         | 手机验证   |            | 上传身份证件 | ì    | 人证结果      |
|                |        | V          |        |      |           |
|                | ì      | 认证通过       |        |      |           |
|                | 您的实名认识 | 证已通过,感谢您的看 | 记合。    |      |           |
|                |        | 返回我的业务     |        |      |           |
|                |        |            |        |      |           |
|                |        |            |        |      |           |

至此,使用银行卡完成个人实名认证操作。

## 2.2、手机 app 实名认证

#### 2.2.1、app 下载

您可以打开手机浏览器"扫一扫"功能,扫描下方二维码下载"北京 e 窗通" app。(区分 IOS 版本和 Android 版本)

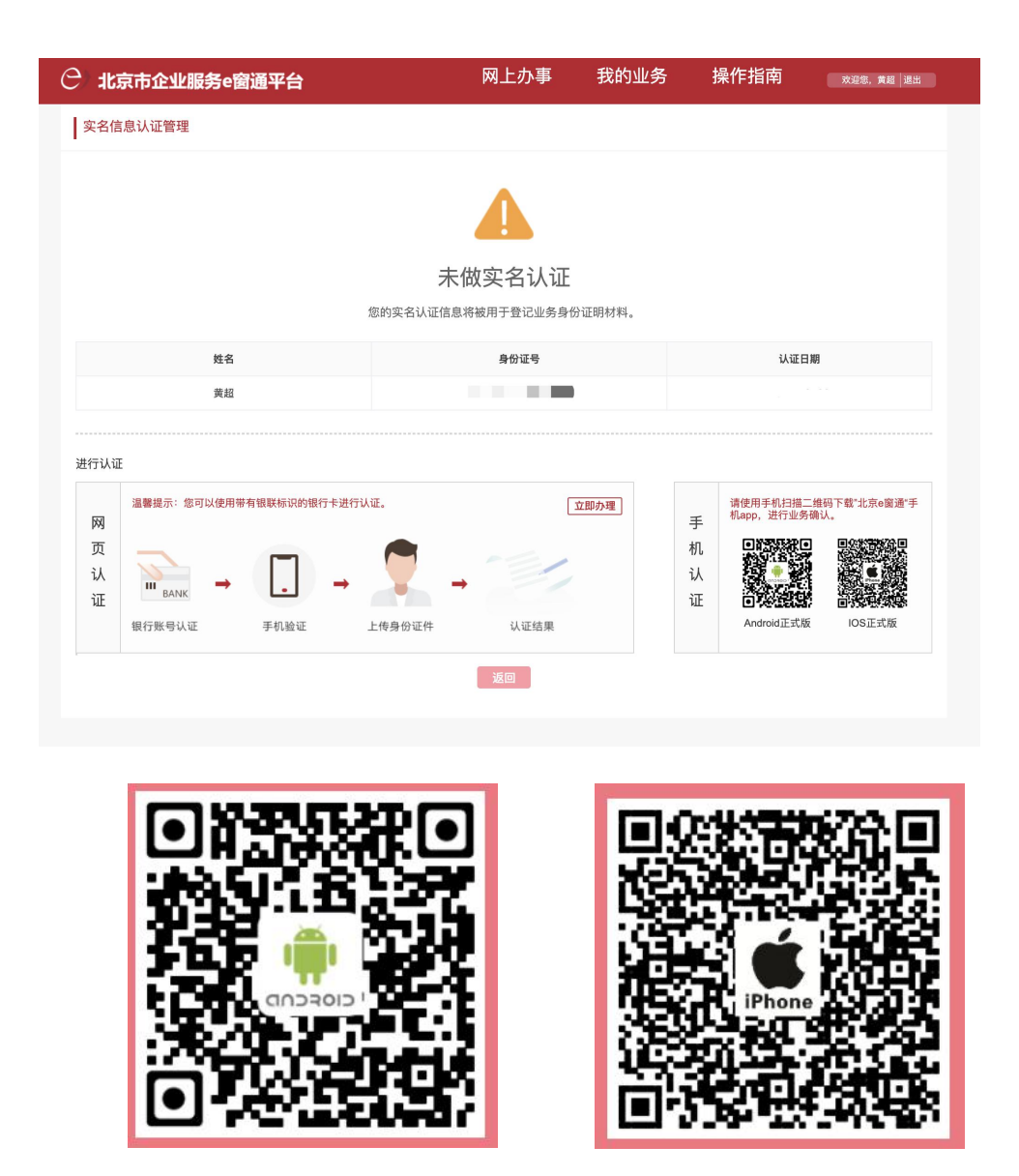

android 版

ios 版

同时,您也可用在小米应用商店、360应用商店、华为应用商店中搜索"北京 e 窗通"来进行 app 下载。

#### 2.2.2、认证流程

在手机上打开"北京 e 窗通" app, 点击【身份确认】, 按照 页面提示填写相应的信息, 开始办理个人实名认证。

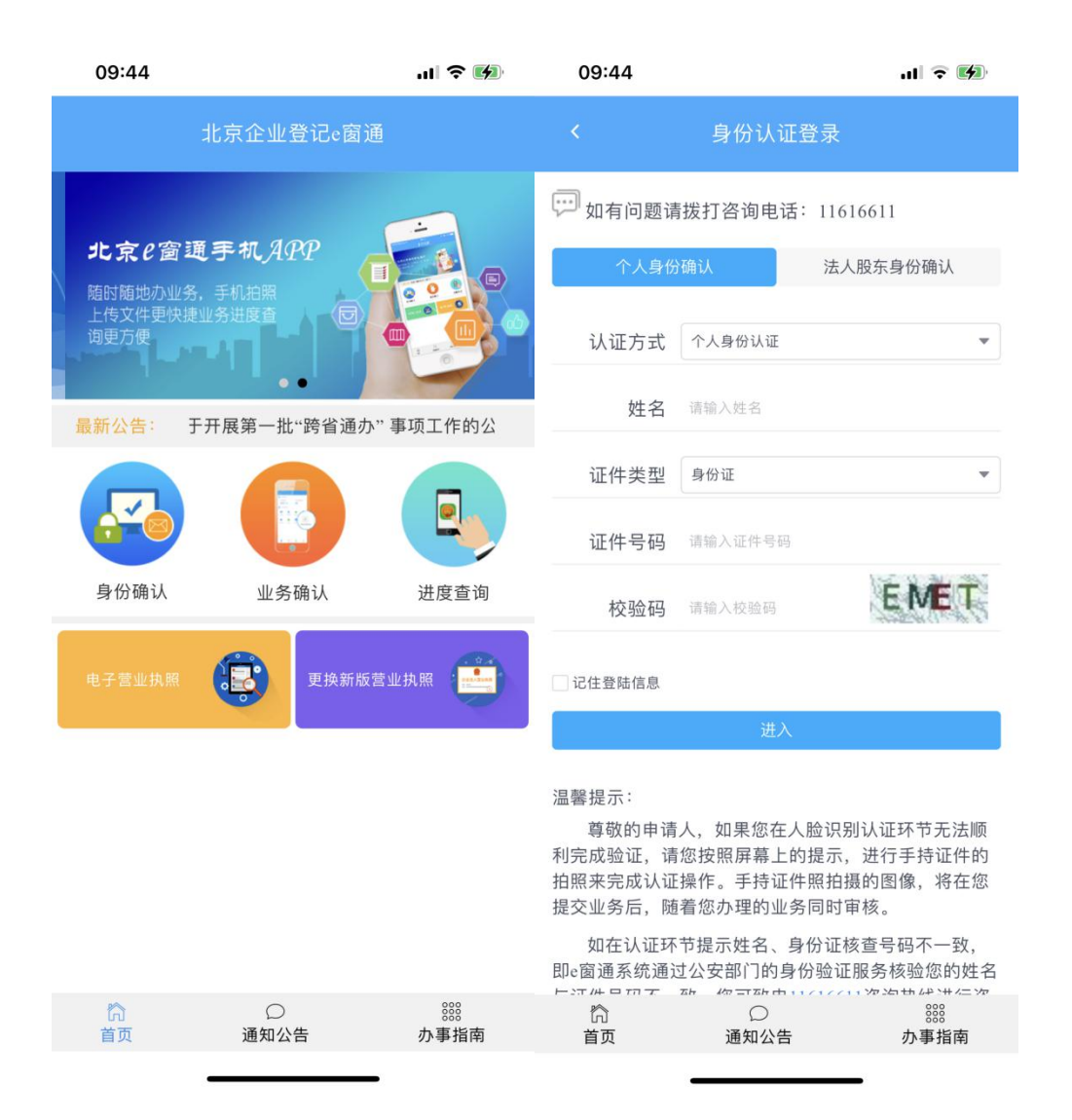

填写实名认证接收短信验证码的手机号,提醒申请人此手机 号码将作为接收业务办理结果反馈使用。

完成手机验证码校验后,进入证件图像采集页面,请按照页面上的提示,准备扫描身份证原件。

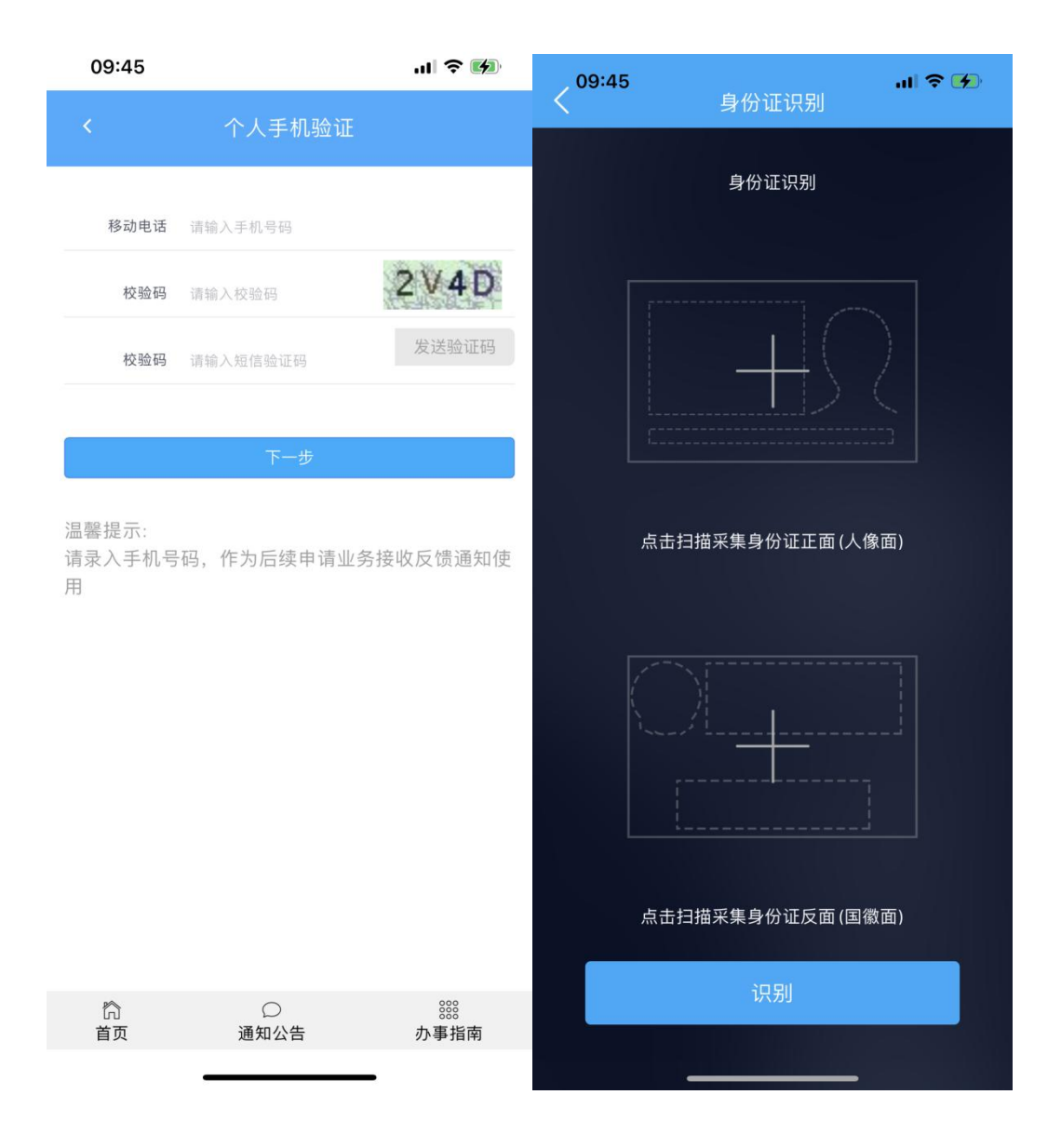

将身份证原件正面朝上,按照手机屏幕上的取景框,将身份 证上的人脸对准放置在取景框内,自动完成证件正面的图像采 集。

将身份证原件背面朝上,按照手机屏幕上的取景框,将身份 证上的国徽对准放置在取景框内,自动完成证件背面的图像采 集。

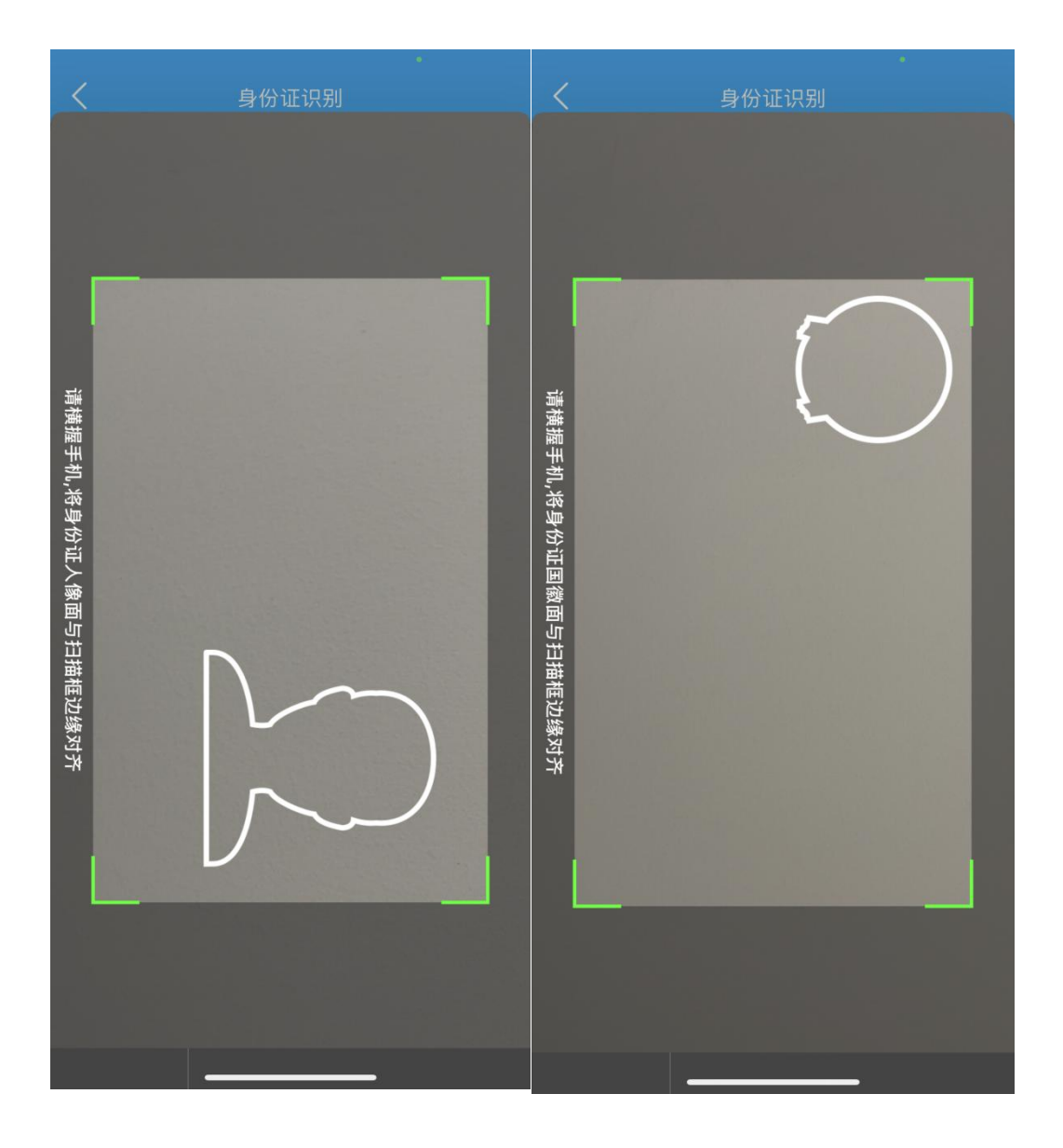

下一步系统将进行活体检测,提示申请人请按照页面上的 提示将人脸放置在取景框内,并且按照语音提示的内容做出相应 的动作。

完成活体检测后,若检测通过则实名认证通过。

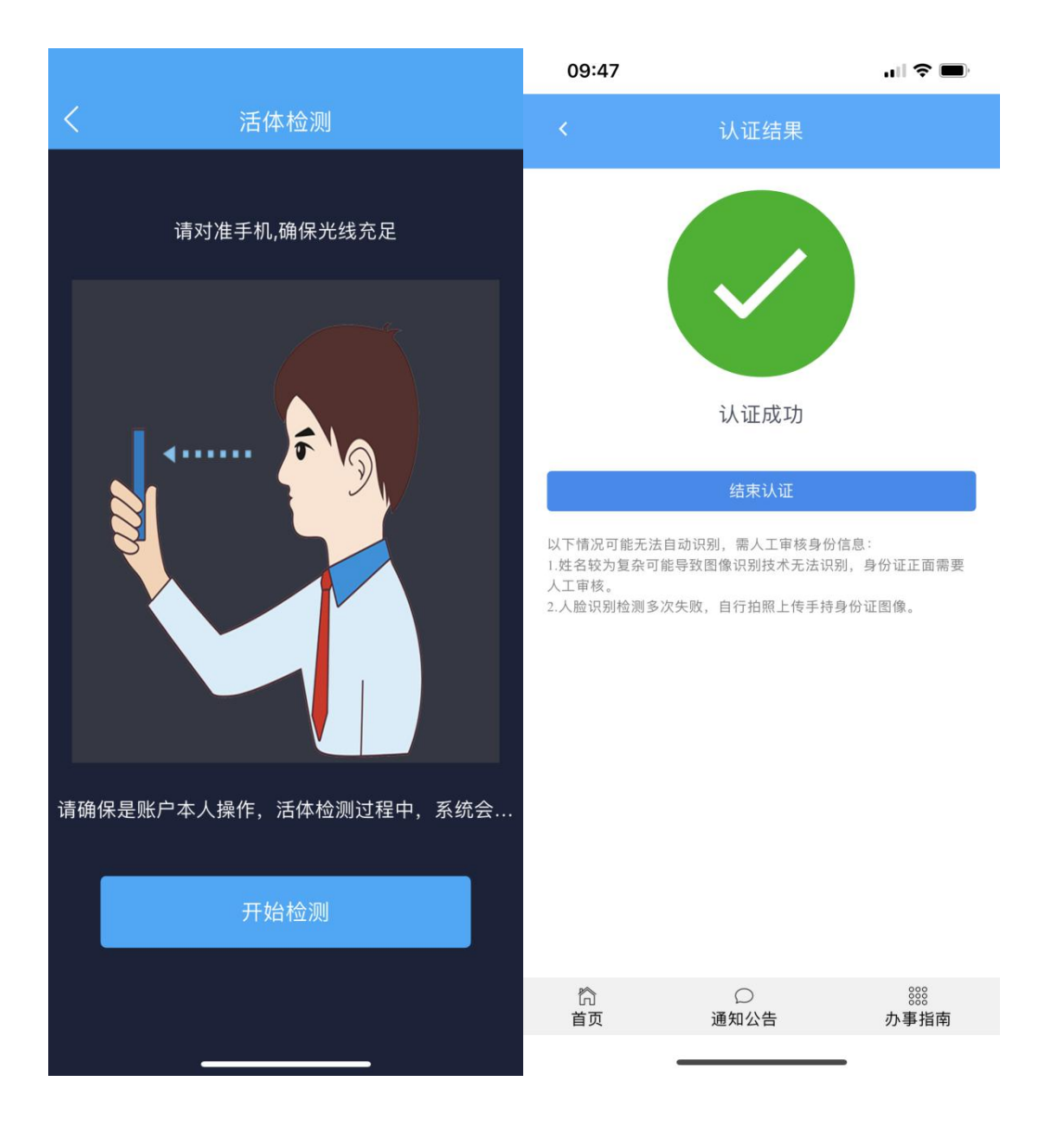

至此,通过手机 app 进行实名认证流程结束。